# Astronomy 480 || Linux Tutorial II

| A brief review                                                                                                    |                                                                                                 |                                                             |
|----------------------------------------------------------------------------------------------------|-------------------------------------------------------------------------------------------------|-------------------------------------------------------------|
| Changing directories using command lines i                                                                                                    | in a terminal                                                                                   |                                                             |
| You can tell where you are in the directory                                                                                                    | structure by typing pwd                                                                         |                                                             |
| Here is part of what I have in my directory /                                                                                                    | 'astro/users/larson/ [directories and                                                           | re shown in bold]                                           |
| Figure 1<br>[larson@astrolab18 ~]\$ pwd<br>/users/larson                                                                                                    |                                                                                                 |                                                             |
| [larson@astrolab18 ~]\$ 1s<br>1979PASP91589B.pdf.gz<br>30536-25.JPG<br>5085.pdf<br>Astro480<br>BV.ps                                                                                                    | PG1528+062.ps<br>celestial_mechanics<br>celm13.pdf<br>clusters_dao_stromgren.sxc<br>daophot2.ps | login.cl.OLD<br>m13CMD.ps<br>m57c001.FIT<br>mail<br>manuals |
| The cd command moves you around in the directory structure, and takes an argument that is the desired destination directory. The argument can be either a relative or an absolute pathname. If I were already in the "larson" directory shown in Fig. 1 above, and I wanted to move into the directory called "Astro480" I would simply type:                                                                                  |                                                                                                 |                                                             |
| cd Astro480                                                                                                    |                                                                                                 |                                                             |
| and the system would move my current working directory to /users/larson/Astro480/. If I wanted to move to this directory from somewhere other than the directory right above it (also called the parent directory) I could use an absolute pathname by typing:                                                                                                    |                                                                                                 |                                                             |
| cd /users/larson/Astro480                                                                                                    |                                                                                                 |                                                             |
| Linux provides some useful shortcuts for navigating directories. A single dot, ".", always refers to the current directory. Double dots, "" refer to the parent directory. To move up two levels in the directory structure, you would type:                                                                                                    |                                                                                                 |                                                             |
| cd//                                                                                                    |                                                                                                 |                                                             |
| The tilde symbol, "~", is a shorthand for home directories. If you wanted to move to my home directory, from anywhere in the directory structure, you would type:                                                                                                    |                                                                                                 |                                                             |
| cd ~larson                                                                                                    |                                                                                                 |                                                             |
| You can always get back to your home directory by typing cd with no arguments.                                                                                                    |                                                                                                 |                                                             |
| Listing the contents of a directory using command lines                                                                                                    |                                                                                                 |                                                             |
| The command ls is used to list the contents of a directory. Under Linux, files, directories and even devices (such as the CD drive) are treated as philosophically equal, so a directory could contain any one of these types of items. The ls command can be invoked with a variety of options, which modify its action. Under Linux, command options are preceded by a hyphen. A few of the more useful forms of ls include: |                                                                                                 |                                                             |
| <ul> <li>ls -l generates a full listing, including dates, sizes, etc.</li> <li>ls -p distinguishes between directories and regular files</li> <li>ls -a lists all files, including those that begin with a ".", which are otherwise hidden files.</li> </ul>                                                                                                    |                                                                                                 |                                                             |

ls -t lists contents by date of their creation, latest first.

You can combine them, so for example ls -apt

is perfectly valid.

#### **Filenames and Wildcards**

Files in the current working directory can be referred to simply by their filename. In general, however, the name of a file includes its full pathname, such as

#### /users/larson/foo.txt

where the last element, foo.txt, is the file name.

Linux allows you to select a subset of the objects of interest, using wildcards and range restrictions. For example, to obtain a listing of all files that end in ".doc", you would type:

ls \*.doc

Similarly, the character "?" in a filename allows for any *single* character to occupy that position in the file name. If I had a list of successive astronomical images called **obj.001.fits** through **obj.120.fits** and I wanted only those in the range 120-129, I could use:

ls obj.12?.fits

You can also specify a range of characters and numbers, by enclosing the range in square brackets. To get a list of all images with numbers between 111 and 119 I could use:

```
ls obj.1[11-19].fits
```

Copying Files: cp To copy a file, use the cp command. The cp has the following syntax: cp [options] source destination source is the name of the file you want to copy, and destination is the name of the copy you create. If destination is a directory (the path didn't specify a filename), the file is copied with its original name into the specified directory. The options argument is shown between brackets to say that options are optional. We'll use an option on the cp command in the next section. Here's an example: [alberto@digital alberto]\$ ls -F Xrootenv.0 afile anotherlink helloworld\* alink@ adir/ hello [alberto@digital alberto]\$ cp helloworld /tmp [alberto@digital alberto]\$ ls -F /tmp fvwmrca00455 helloworld\* install.log screens/

You can copy multiple files to a single directory in a single command by listing several source files separated by spaces. The only requirement is that the last argument (destination) be a directory.

#### **Copying Directories**

You copy directories in much the same way you copy files. When copying directories you need to tell cp that you want to copy recursively all the files and directories

contained by the source directory. This is easily done with the -R option. The syntax looks like this:

```
[alberto@digital alberto]$ ls
Xrootenv.0 adir/ afile alink@ anotherlink
helloworld*
[alberto@digital alberto]$ cp -R adir /tmp
[alberto@digital alberto]$ ls /tmp
adir/ install.log
```

#### Moving Files and Directories: mv

To move a file or directory, you use the mv command. Moving files is similar to copying files. The big difference is that the original file is removed after the new copy is created. The mv command follows this syntax:

```
mv [options] source destination
[alberto@digital alberto]$ ls
Xrootenv.0 adir/ afile alink@ anotherlink
helloworld*
[alberto@digital alberto]$ mv afile file2
[alberto@digital alberto]$ ls
Xrootenv.0 adir/ alink@ anotherlink file2
helloworld*
The mv command can also be used to move an entire directory tree.
The mv command provides several options. For more information, refer to its manual page.
```

### **Copying Files**

The command cp is used to copy files. The syntax of this command conforms to the (almost) general UNIX standard of:

#### command source destination

so for example I could make a backup copy of the file foo.txt by typing

cp foo.txt foo.bak

#### **Creating Directories**

You can create a new directory just below the current working directory by using the command mkdir name, where name is the name of the directory you want to create. Avoid spaces in directory names, Linux hates spaces in directory and file names and lets you know it!

Directories are deleted with the rmdir command. The directories will need to be empty before they can be removed. Feeling vicious? Try this on a directory where you do not want what's in it:

\rm -R directoryname/\*
rmdir directoryname

The backslash in \rm tells Linux you don't want confirmation before removing files, and, in this case, subdirectories and everything in them. Once gone, files and directories cannot be retrieved unless they were backed-up. There's no menu that you can go to that says "undelete." Trust me, I know.

### Viewing the Contents of a File

The commands cat *file* and more *file* print the contents of a simple text file to the screen. The cat command scrolls the entire thing past with no pauses. The command more allows you to page through the file, using the spacebar to move one screenful and the Enter key to move down one line at a time. Less is even more flexible as you can search that file and move up and down, mark your place, plus more. You should type the following:

man less

and read what it says. By the way, if you need help on some topic and do not know the exact command name, or command that involves what you want to do, use:

man -k whatIwanttoknowabout

Try:

man image

and then:

man -k image

and see what we mean.

Here are a couple more handy commands (see man pages for available flags):

head-Peek at the first few lines in a file.
tail-Peek at the last few lines in a file.

### **Redirection & Saving Your Output**

One of the most useful aspects of Linux is the ability to redirect streams of information, input and output to and from files and processes. The symbols >, < and >> are used to accomplish this. For example, to send the listing of all the files in the current directory into a file called foo, one would type:

ls -a > foo

This has the feature that if a file called foo existed already, **it would be overwritten** with the new information. You could instead append the directory listing to a pre-existing file called foo by using

ls -a >> foo

### **File Ownership and Permissions**

Let's return for a moment to this idea of owning a directory or a file and being able to set permissions for others.

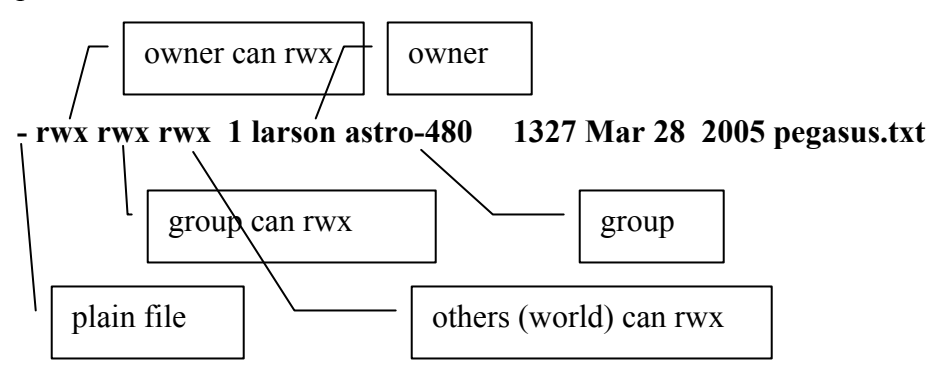

What if you wanted others to be able to read your files but not be able to write, change, or execute any of them? Take a look at this listing from /net/projects/Astro\_480/spring-06/larson/exercise1

### - rw- r-- 1 larson astro-480 1546126 Feb 27 18:42 Vflat.0001.fits.gz

It is a file, the owner can read and write but not execute (but it's not executable anyway), the group can only read the file (or copy it to their directory, but not move nor delete), the world can only read the file. There may be cases where you cannot get a file I have requested you get from one of my directories. I can fix that in a jiffy with the command **chmod**. Do the following in your directory:

| [larson@astrolab18 test]\$ touch trialfile              | ;create an empty file by 'touch'      |
|---------------------------------------------------------|---------------------------------------|
| [larson@astrolab18 test]\$ ls -l                        |                                       |
| -rwxrwxrwx 1 larson astro-480 73 Apr 4 2005 bill        |                                       |
| -rw-rw-rw- 1 larson astro-480 954164 Apr 4 2005 out.txt |                                       |
| -rw-rw-r 1 larson astro-480 0 Mar 28 18:16 trialfile    | ;default permissions                  |
| [larson@astrolab18 test]\$ chmod ug-w trialfile         | ;prevent writes by everyone, even you |
| [larson@astrolab18 test]\$ ls -l                        |                                       |
| -rwxrwxrwx 1 larson astro-480 73 Apr 4 2005 bill        |                                       |
| -rw-rw-rw- 1 larson astro-480 954164 Apr 4 2005 out.txt |                                       |
| -rr 1 larson astro-480 0 Mar 28 18:16 trialfile         |                                       |
| [larson@astrolab18 test]\$ chmod ug+x trialfile         | ;make it executable                   |
| [larson@astrolab18 test]\$ ls -l                        |                                       |
| -rwxrwxrwx 1 larson astro-480 73 Apr 4 2005 bill        |                                       |
| -rw-rw-rw- 1 larson astro-480 954164 Apr 4 2005 out.txt |                                       |
| -r-xr-xr 1 larson astro-480 0 Mar 28 18:16 trialfile    |                                       |
| [larson@astrolab18 test]\$ chmod ug+w trialfile         | ;add write back in                    |
| [larson@astrolab18 test]\$ ls -l                        |                                       |
| -rwxrwxrwx 1 larson astro-480 73 Apr 4 2005 bill        |                                       |
| -rw-rw-rw- 1 larson astro-480 954164 Apr 4 2005 out.txt |                                       |
| -rwxrwxr 1 larson astro-480 0 Mar 28 18:16 trialfile    |                                       |

# Troubleshooting

If you find that the cursor has gone away, with no indication of ever returning, try the old standby CTRL-c. This means hold down the Ctrl key and hit "c". This ought to kill the hung process. If this fails, try CTRL-z, where you hit "z" instead of "c". This suspends, rather than kills, the hung process but still might let you recover. Then, you have to get rid of the hung process, but we'll figure that out later.

Remember, never just turn a Linux machine off with the on-off button, or you truly will be an idiot.

### Filename Expansion: Tab

As I said earlier, shells are not very ergonomic, and most people don't like to type commands or long pathnames very often. Depending on the shell of you use, you might have the ability to have the shell complete filenames and command names for you. The shell will do this whenever the portions of the path you specified cannot be confused for something else.

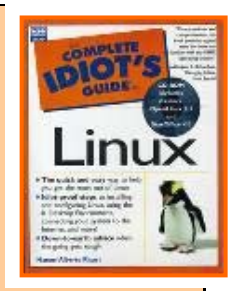

To activate completion on bash, all you need to do is press **Tab** after you've typed enough characters. If you wanted a listing of the /usr/local/bin directory, you could type **1s** 

/u<Tab>/lo<Tab>/b<Tab>, and the shell will expand each of the paths for you, saving you some keystrokes.

If the shell cannot complete the expansion because multiple completions are possible, hitting **Tab** again will list everything that could be a match. This is very useful if you have forgotten the name of a command. For example if you type **1**<**Tab>**, the shell will respond with a list of all the programs that begin with an 1.

# More Working with Files and Folders

### Creating some necessary directories

You will now need to go to your <u>course</u> directory and use the mkdir command to set up a subdirectory for your first exercise in IRAF: <u>exercise1</u>

That will be enough to get us started. Although we will not be starting our IRAF work just yet, we can set up the directory for the first exercise. Change directories so that you are in your 'exercise1' directory. Copy the necessary files from

# /net/projects/Astro\_480/spring-06/larson/exercise1

by using a relative path:

cp ../larson/exercise1/\*.gz .

;there is a space after gz

[If this path doesn't work, figure out why not!] How many parts of the command do you recognize? What you have told the computer is to "go up one directory, over to larson, down to exercise1, grab everything that ends in .gz and copy it to the directory I am currently in exactly as everything was where it is being copied from (that's what the period at the end does)." Whew.

See what is now in your directory. These files are compressed, or 'zipped' (gzipped to be precise). We will leave them in that state for now.

### Reading files

You've already been introduced to a bit of this. Copy the following file into a directory (preferably not the 'exercise1' one you just created): /users/larson/pegasus.txt

Do the following things to that file:

cat pegasus.txt
less pegasus.txt
head pegasus.txt
head -10 pegasus.txt
tail pegasus.txt
tail -5 pegasus.txt
cat pegasus.txt > temp
cat pegasus.txt >> temp
cat -n pegasus.txt

[OK, are you using the tab key to shorten the number of strokes you use? Are you using the uparrow key when you repeat all or part of a command?]

# **Text Editing Under a Shell**

Vi (now known as *vim*) will be popping up unexpectedly for us in IRAF. You need to be able to recognize that that is what is happening and know how to edit a file within vi. Some may think that "vi" stands for very idiotic, but it has its time and place as an editor. It is fast, no new windows pop open, and only a few keystrokes get the job done. But, it is definitely not very sophisticated. We will work through a short tutorial here first. Then, we will move onto a more powerful editor called Emacs.

## Vim Basics

Vim is a modal editor. All this means is that when you are using vim, the program behaves differently depending on whether you are in command mode or editing mode.

Let's go. Edit the Pegasus.txt file with vim. On your command line, issue the following:

vim Pegasus.txt ~

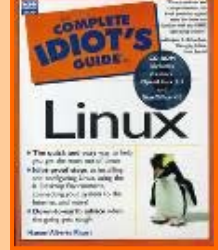

"pegasus.txt" 21L, 1327C

On issuing the command, the editor takes over your terminal. Empty lines are marked by a tilde character. [The tildes are the most obvious evidence that you are in vi; the other is that you won't be able to change anything until you get into the edit mode.] Vim is currently in its command mode. It is waiting for you to tell it what to do.

When in command mode, you can move around the document (assuming there's some text to navigate, which won't be the case in a new document) and issue commands. Table 13.1 lists all the cursor moving commands. (As you can see, some are mapped to special keys on your keyboard.)

Table 13.1 Moving Around the Document

| Key              | Function                 |
|------------------|--------------------------|
| l or Right Arrow | Move forward to the next |
| h or Left Arrow  | Move back one character  |
| j or Down Arrow  | Move down one line       |
| k or Up Arrow    | Move up one line         |
| W                | Move one word forward    |
| b                | Move one word backward   |
|                  |                          |

In general, you move your cursor by using the arrow keys (or their hjkl counter-parts).

[You can move quickly around the document by using [ ir { or ] or }. You can search for a string by using */searchstring* to search down or *?searchstring* to search up.]

character

The cursor will not wrap or move beyond the beginning or end of a line. When you reach the end, the computer beeps. To go to the next or previous line, use the down-or up-arrow keys, respectively.

When you begin a new, blank document, you don't have much to do; there's no text to edit or navigate. To add text, you need to get into the insert mode. This mode allows you to enter text as you normally do in other programs; you are still able to use the arrow keys to move around. (The **hjkl** keys type a letter when you are in insert mode.) Type **i** to get into the insert mode. Table 14.2 lists a number of editing commands that you can use while in command mode.

### Table 14.2 Vi (Vim) Editing Commands

| Command | Description                                                          |
|---------|----------------------------------------------------------------------|
| i       | Insert text (begin editing)                                          |
| х       | Delete the character under the cursor (command mode)                 |
| dw      | Delete characters until the end of the word                          |
| d\$     | Delete text until the end of the line                                |
| dd      | Delete the current line                                              |
| u       | Undo the last command                                                |
| U       | Undo any changes to the line                                         |
| Ctrl+R  | Redo any undos                                                       |
| Esc     | Return to command mode, cancel current action-repeat until vim beeps |

To return to the command mode, hold down the **Esc** key until vim beeps at you. Then you can type a :+command. Commands are issued by pressing the colon followed by the name of the command. Table 14.3 lists the basic ones to get you out of vim.

#### Table 14.3 Vi (Vim) Exiting Commands

| Description |                                    |
|-------------|------------------------------------|
|             | Quit without saving                |
|             | Save the file and quit             |
|             | Save the buffer to <i>filename</i> |
|             | Description                        |

Vim has some editing commands, and the all-important undo. These editing commands work while vim is in command mode.

### **Editing with Emacs**

From the Idiot's Guide: "Many hardcore UNIX people use only one program: Emacs. They start it when they start their work session, and they close it when they exit their system. All their work, with rare exceptions, is handled through Emacs, including access to the shell." This is very true for a great number of astronomers. Emacs is much more powerful than vi, especially if you are a programmer. I recommend you take the time to work through the on-line tutorial when you have the chance. We won't take any class time on it. Here's a quick summary:

XEmacs is the variant of Emacs, the GNU super editor, included with Caldera OpenLinux. XEmacs provides additional enhancements when used under a graphical environment, such as X (KDE),

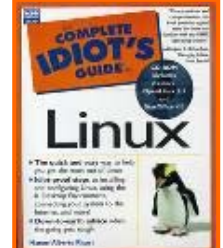

hence its "X" denomination. Under a terminal, it is almost exactly the same as regular Emacs. Any reference to Emacs applies in terms of usage to XEmacs.

Emacs is the most powerful of editors. It is available for UNIX, Windows, and a slew of other operating systems. It provides features too numerous to cover in 500 pages just dedicated to Emacs alone!

Emacs is an extensible editor. Using a programming language called Lisp, Emacs can be easily extended to do just about anything thinkable.

Many hardcore UNIX people use only one program: Emacs. They start it when they start their work session, and they close it when they exit their system. All their work, with rare exceptions, is handled through Emacs, including access to the shell.

From Emacs you can read, write, and organize your email and calendar, manipulate and organize your files, browse the Web, read news, develop software, transfer FTP files across the network, and much more. No matter what you do under UNIX, it is likely that you can do it through Emacs. Of course, Emacs also edits files. If you get the sense that Emacs is really an environment, you are correct. That is what separates Emacs from other editors.

Emacs does everything through modes. A *mode* is just a specialized interface for interacting with a specific program or for working with a specific file format such as text or programming source code. Modes are tailored to the needs of a particular task. It may sound complicated, but it really isn't. The modes are automatically handled by Emacs depending on what you are doing and the file you are editing.

#### Starting XEmacs and the XEmacs Tutorial

To enter Emacs (XEmacs), just type **xemacs** at the command prompt. Emacs greets you with a welcome message and a list of options. Most keystrokes under Emacs work as follows:

#### Ctrl+letter letter

When you see a command listed as C-t h, it means that first you must press Ctrl+t and then h by itself. Yes, Emacs has a lot of command keys, and it requires a little time to get used to it; however, that is time well spent.

To exit Emacs, press **Ctrl+c Ctrl+x**; this returns you to your shell. Teaching Emacs is beyond the scope of this book, but suffice it to say that it is worth exploring if you are going to do a lot of text editing.

One impressive feature of Emacs is that you can edit files through FTP as if they were local on your disk. For users working on Web-related services, this feature rocks. If your files can be reached through FTP, they can be edited and manipulated just as if they were local files. However, that is an advanced topic for another book. If you are a programmer, Emacs does source formatting on-the-fly, so your source code is always formatted in a way that you can read. When reading other people's code, the ability to reformat the code in a way readable to you is invaluable. Emacs also provides an IDE (Integrated Development Environment): You can build your program and debug it right from Emacs.

Emacs also has an online tutorial. To access the tutorial, start Emacs, and in the welcome window type C-h t (press Ctrl+h, and then press t).

During Friday's long class period, we will be working with more complicated features of Linux (after a bit of review) and getting our directories and control files set up for running IRAF. We will also be working on your first assignment that <u>will</u> be turned in and graded that will test your proficiency with some of the fundamentals of Linux.

# **Linux Quick Reference**

SOME USEFUL COMMANDS

#### Command Task

#### File/Directory Basics s List files Copy files ср Rename files mv Delete files rm Link files In Change directory cd Print current directory pwd name mkdir Create directory Delete directory rmdir

#### **File Viewing**

| cat  | View files                |
|------|---------------------------|
| less | Page through files        |
| head | View file beginning       |
| tail | View file ending          |
| nl   | Number lines              |
| od   | View binary data          |
| xxd  | View binary data          |
| gv   | View Postscript/PDF files |
| xdvi | View TeX DVI files        |

#### File Creation and Editing

| Text editor                         |
|-------------------------------------|
| Text editor                         |
| Set default file                    |
| protections                         |
| Edit Word/Excel/<br>PowerPoint docs |
| Edit Word documents                 |
| Edit Excel documents                |
|                                     |

#### **File Properties**

| stat   | Display file attributes            |
|--------|------------------------------------|
| wc     | Count bytes/words/lines            |
| du     | Measure disk usage                 |
| file   | Identify file types                |
| touch  | Change file timestamps             |
| chown  | Change file owner                  |
| chgrp  | Change file group                  |
| chmod  | Change file protections            |
| chattr | Change advanced file<br>attributes |
| lsattr | List advanced file<br>attributes   |

© 2004 O'Reilly & Associates, Inc. O'Reilly logo is a registered trademark of O'Reilly & Associates, Inc. All other trademarks are property of their respective owners. #30473

#### File Location

Command

gzip

diff

df

mount

fsck

sync

mt dump restore tar

| find    | Locate files           |
|---------|------------------------|
| slocate | Locate files via index |
| which   | Locate commands        |
| whereis | Locate standard files  |
|         |                        |

Task

#### File Text Manipulation

| grep  | Search text for matching<br>lines                    |
|-------|------------------------------------------------------|
| cut   | Extract columns                                      |
| paste | Append columns                                       |
| tr    | Translate characters                                 |
| sort  | Sort lines                                           |
| uniq  | Locate identical lines                               |
| tee   | Copy stdin to a file and<br>to stdout simultaneously |

#### **File Compression**

| gzip     | Compress files<br>(GNU Zip)     |
|----------|---------------------------------|
| compress | Compress files (Unix)           |
| bzip2    | Compress files (BZip2)          |
| zip      | Compress files<br>(Windows Zip) |

#### **File Comparison**

| diff   | Compare files line by line    |
|--------|-------------------------------|
| comm   | Compare sorted files          |
| cmp    | Compare files byte<br>by byte |
| md5sum | Compute checksums             |

#### **Disks and Filesystems**

Show free disk space Make a disk accessible Check a disk for errors Flush disk caches

#### **Backups and Remote Storage**

| mt       | Control a tape drive     |
|----------|--------------------------|
| dump     | Back up a disk           |
| restore  | Restore a dump           |
| tar      | Read/write tape archives |
| cdrecord | Burn a CD                |
| rsync    | Mirror a set of files    |

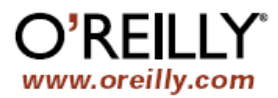

# **Linux Quick Reference**

SOME USEFUL COMMANDS

ftp

#### Command Task Printing Print files lpr View print queue lpq Remove print jobs lprm **Spelling Operations** look Look up spelling Check spelling aspell interactively spell Check spelling in batch Processes List all processes ps List users' processes w View the system load uptime Monitor processes top Monitor system load xload Display free memory free kill Terminate processes nice Set process priorities renice Change process priorities Scheduling Jobs Wait for some time sleep watch Run programs at set intervals at Schedule a job

| Hosts      |                                    |
|------------|------------------------------------|
| uname      | Print system information           |
| hostname   | Print the system's<br>hostname     |
| ifconfig   | Set/display network<br>information |
| host       | Look up DNS                        |
| whois      | Look up domain<br>registrants      |
| ping       | Check if host is reachable         |
| traceroute | View network path to<br>a host     |

Schedule repeated jobs

crontab

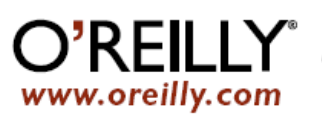

#### Command Task Networking Securely log into remote hosts ssh telnet Log into remote hosts Securely copy files between hosts scp Securely copy files sftp between hosts Copy files between hosts GUI email dient evolution Text-based email client mutt Minimal email dient mail Web browser mozilla Text-only web browser lynx Retrieve web pages to disk wget Read Usenet news slrn gaim Instant messaging/IRC talk Linux/Unix chat Send messages to write a terminal Prohibit talk/write mesg

#### Audio and Video

| grip       | Play CDs and rip MP3s |
|------------|-----------------------|
| xmms       | Play audio files      |
| cdparanoia | Rip audio             |
| audacity   | Edit audio            |
| xcdroast   | Burn CDs              |

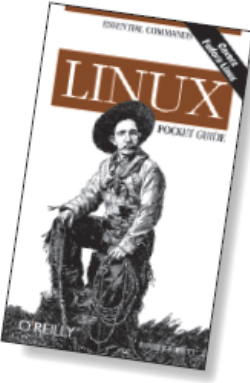

Excerpted from Linux Pocket Reference